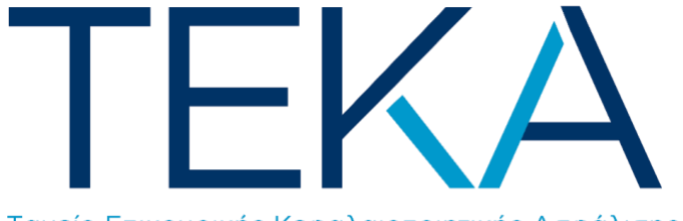

Ταμείο Επικουρικής Κεφαλαιοποιητικής Ασφάλισης

# Ηλεκτρονική υπηρεσία

# Αλλαγής φορέα επικουρικής ασφάλισης

από τον e-ΕΦΚΑ στο ΤΕΚΑ

## Είσοδος στην εφαρμογή

Ο ασφαλισμένος πληκτρολογεί την ηλεκτρονική διεύθυνση <u>https://be.teka.gov.gr/</u> και πραγματοποιεί είσοδο στο σύστημα με τη χρήση των κωδικών TAXISnet και παράλληλη αποστολή OTP (One Time Password) με SMS στον επιβεβαιωμένο αριθμό κινητό τηλέφωνο που έχει δηλώσει.

|                  | Συνέχεια στο ΤΑΧΙSΝΙ  | ET 🔰 |
|------------------|-----------------------|------|
|                  |                       |      |
| ύνδεση με κωδικα | ούς Ε.Φ.Κ.Α./Κ.Ε.Α.Ο. |      |
| Κωδικός Χρήστη:  |                       |      |
|                  |                       |      |
|                  |                       |      |
| Συνθηματικό:     |                       |      |

# Αρχική Οθόνη

Μετά από επιτυχή είσοδο, ανακατευθύνεται στην αρχική σελίδα της ηλεκτρονικής υπηρεσίας «**Αλλαγή φορέα επικουρικής ασφάλισης** από τον e-EΦKA στο TEKA», όπου βλέπει τα στοιχεία του και ενημερώνεται για τις προϋποθέσεις αλλαγής φορέα.

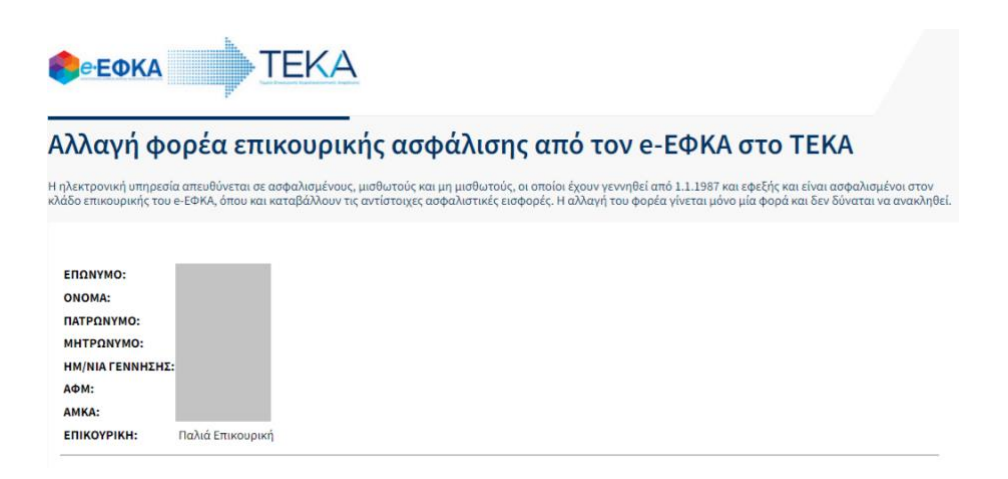

1. Κάνει κλικ στην επιλογή «Δημιουργία Αίτησης».

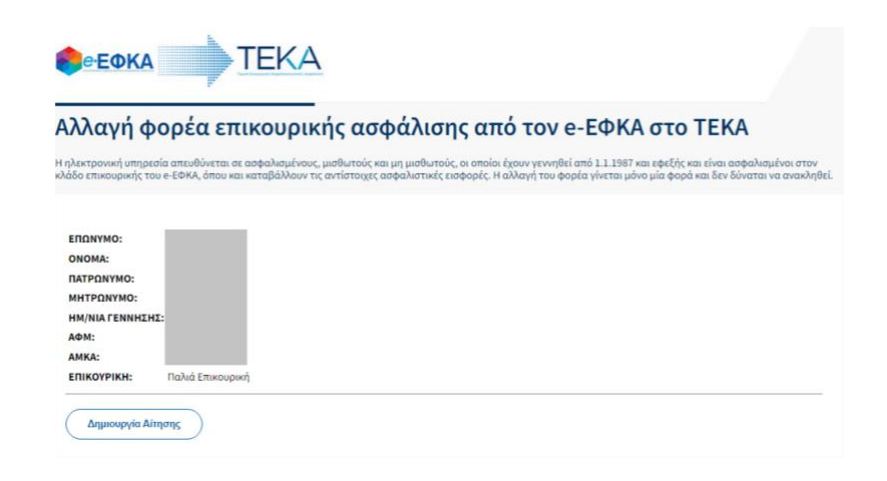

 Στο πρώτο βήμα (1/4), εμφανίζεται Υπεύθυνη Δήλωση, με την οποία ο ασφαλισμένος επιβεβαιώνει πως πληροί τις απαραίτητες προϋποθέσεις για αλλαγή φορέα προκειμένου να προχωρήσει στο επόμενο βήμα.

| ΕΠΩΝΥΜΟ:<br>ΟΝΟΜΑ:<br>ΠΑΤΡΩΝΥΜΟ:<br>ΜΗΤΡΩΝΥΜΟ:<br>ΗΜ/ΝΙΑ ΓΕΝΝΗΣΗ    | I.                                                                                                    |
|---------------------------------------------------------------------|----------------------------------------------------------------------------------------------------|
| АФМ:                                                                |                                                                                                    |
| AMKA:                                                               |                                                                                                    |
| ЕПІКОУРІКН:                                                         | Παλιά Επικουρική                                                                                                    |
|                                                                     | Αίτηση Υπαγωγής στο ΤΕΚΑ<br>(Βήμα 1/4)                                                                                                    |
| 🛂 Υπάγομαι στον                                                     | κλάδο επικουρικής ασφάλισης του e-EΦKA, στον οποίο καταβάλλονται οι αντίστοιχες ασφαλιστικές εισφορές.                                                                                                    |
| Θα πρέπει να είστε ασ<br>που είστε μη μισθωτό<br>Η ανωτέρω δήλωση ε | φολομένος, υποχρειτικά ή προαιρετικά, στην επικουρική του e £0KA και να καταβάλλονται οι αντίστοχας ασφαλιστικές ειοφορές, από εσάς στην περίπτωση<br>ς ή από εσάς και τον εργοδότη σας στην περίπτωση που είστε μισθωτός.<br>πέχει θέση Υπεύθυνης Δήλωσης του Ν. 1599/1986. |
| Επόμενο Βήμο                                                        | D                                                                                                    |

3. Στο επόμενο **βήμα (2/4)**, ο ασφαλισμένος δηλώνει ότι επιθυμεί εφεξής να υπάγεται στο ΤΕΚΑ, αντί για τον κλάδο επικουρικής ασφάλισης του e-EΦKA.

| AMKA:          |                                 |                                       |    |  |
|----------------|---------------------------------|---------------------------------------|----|--|
| ЕПІКОУРІКН:    | Παλιά Επικουρική                |                                       |    |  |
|                |                                 | Αίτηση Υπαγωγής στο ΤΕΚ<br>(Βήμα 2/4) | KA |  |
| 🗹 Επιθυμώ εφεξ | ής να υπάγομαι στο ΤΕΚΑ για την | επικουρική ασφάλιση.                  |    |  |
| Επόμενο Βήμ    | Ia                              |                                       |    |  |

4. Στο επόμενο **βήμα (3/4)**, ο ασφαλισμένος καλείται να επιβεβαιώσει την επιλογή του.

| АФМ:                 | -                                                                                                    |
|----------------------|----------------------------------------------------------------------------------------------------|
| AMKA:                |                                                                                                    |
| ЕПІКОҮРІКН:          | Παλιά Επικουρική                                                                                                    |
|                      | Αίτηση Υπαγωγής στο ΤΕΚΑ                                                                                                    |
|                      | (Βήμα 3/4)                                                                                                    |
| Είστε σίγουρος/η ο   | ότι θέλετε να προχωρήσετε σε αλλαγή του φορέα επικουρικής ασφάλισης από τον e-ΕΦΚΑ στο ΤΕΚΑ;                                                              |
| NAI                  |                                                                                                    |
|                      |                                                                                                    |
| Η αλλαγή του φορέα   | γίνεται μόνο μία φορά και δεν δύναται να ανακληθεί. Εάν επιλίξετε ΝΑΙ, για το υπόλοιπο του εργασιακού και ασφαλιστικού σας βίου θα υπάγεστε στο ΤΕΚΑ αντί |
| για τον ε-ΕΦΚΑ. Ημερ | ιομηνία έναρξης της ασφαλισής σας στο ΤΕΝΑ έίναι η 1.2.2023                                                                                               |
| Επόμενο Βόμ          |                                                                                                    |
| C Dille              |                                                                                                    |

5. Στο τελευταίο **βήμα (4/4)**, α ασφαλισμένος επιλέγει σε ποια από τις δύο κατηγορίες ανήκει, **μισθωτός** ή **μη μισθωτός**. Στην περίπτωση που ασκεί παράλληλη δραστηριότητα, συμπληρώνει μόνο τα στοιχεία της μισθωτής δραστηριότητας.

| ΜΗΤΡΩΝΤΜΟ:<br>ΗΜ/ΝΙΑ ΓΕΝΝΗΣΗ<br>ΑΦΜ:<br>ΑΜΚΑ:                  | 4Σ:                                                                                        |  |
|----------------------------------------------------------------|--------------------------------------------------------------------------------------------|--|
| ЕПІКОУРІКН:                                                    | Παλιά Επικουρική                                                                           |  |
|                                                                | Αίτηση Υπαγωγής στο ΤΕΚΑ<br>(Βήμα 4/4)                                                     |  |
| <ul> <li>Επιλέξτε εάν εία</li> <li>Επιλέξτε εάν εία</li> </ul> | στε μισθωτός<br>στε μη μισθωτός                                                            |  |
| Στην περίπτωση που                                             | ασκείτε παράλληλη δραστηριότητα, συμπληρώστε μόνο τα στοιχεία της μισθωτής δραστηριότητας. |  |

α. Εφόσον είναι μισθωτός, στον ιδιωτικό ή δημόσιο τομέα, συμπληρώνει τον
 Αριθμό Μητρώου Εργοδότη (ΑΜΕ), τον οποίο μπορεί να βρει από τις
 οικονομικές υπηρεσίες του φορέα στον οποίο εργάζεται.

| Επιλέξτε εάν είστε μισθωτός                                              |                                                                                                    |
|--------------------------------------------------------------------------|----------------------------------------------------------------------------------------------------|
| <ul> <li>Επιλέξτε εάν είστε μη μισθωτός</li> </ul>                       |                                                                                                    |
| Στην περίπτωση που ασκείτε παράλληλη δ                                   | ροστηριότητα, συμπληρώστε μόνο τα στοιχεία της μισθωτής Βραστηριότητος.                                                             |
| Εφόσον είστε μισθωτός, στον ιδιωτι<br>οικονομικές υπηρεσίες του φορέα στ | κό ή δημόσιο τομέα, συμπληρώστε τον Αριθμό Μητρώου Εργοδότη σας (ΑΜΕ), τον οποίο μπορείτε να βρείτε από τις<br>Ιον οποίο εργάζεστε. |
| ΑΜΕ Εργοδότη 1:                                                          | Ο ΑΜΕ αντιστοιχεί στον Εργοδότη:                                                                                                    |
| ΑΜΕ Εργοδότη 2:                                                          |                                                                                                    |
| ΑΜΕ Εργοδότη 3:                                                          |                                                                                                    |
| Κάντε κλικ εδώ 🖌 για να αντλήσετε                                        | την επωνυμία του/των Εργοδότη/τών από το Μητρώο Εργοδοτών του e-ΕΦΚΑ.                                                               |
| Υποβολή Αίτησης                                                          |                                                                                                    |

Ο ασφαλισμένος επιβεβαιώνει ότι τα στοιχεία εργοδότη που εμφανίζονται είναι σωστά, κάνει κλικ στην επιλογή «**Υποβολή Αίτησης**» και επιβεβαιώνει ότι είναι έτοιμος να υποβάλει την αίτηση.

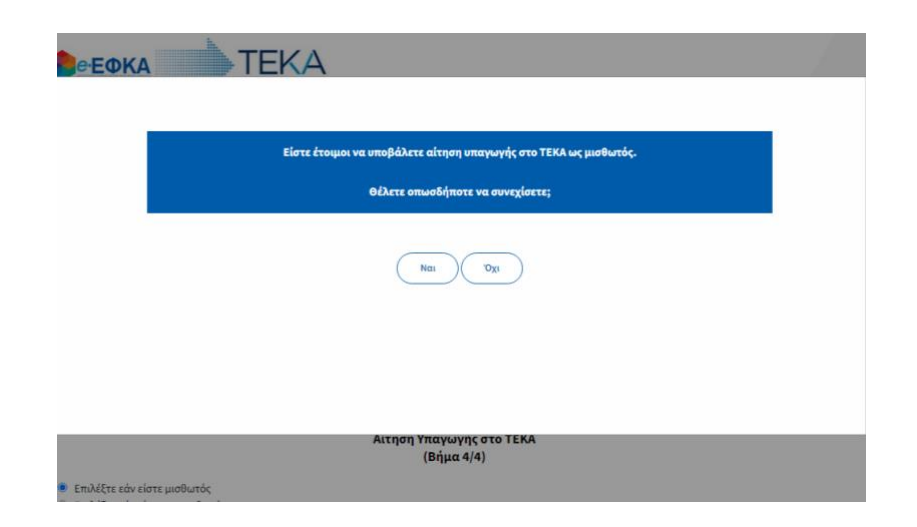

β. Εφόσον είναι μη μισθωτός, συμπληρώνει τον Κωδικό Αριθμό Δραστηριότητας (ΚΑΔ), όπως έχει δηλωθεί στην ΑΑΔΕ. (Σε περίπτωση που έχει περισσότερους από έναν, συμπληρώνει τον ΚΑΔ από τον οποίο προκύπτει υποχρέωση επικουρικής.)

| ЕПІКОҮРІКН:                                                  | Παλιά Επικουρική                                                                                                    |  |
|--------------------------------------------------------------|----------------------------------------------------------------------------------------------------|--|
|                                                              | Αίτηση Υπαγωγής στο ΤΕΚΑ<br>(Βήμα 4/4)                                                                                                    |  |
| <ul> <li>Επιλέξτε εάν εί</li> <li>Επιλέξτε εάν εί</li> </ul> | είστε μισθωτός<br>είστε μη μισθωτός                                                                                                    |  |
| Στην περίπτωση ποι                                           | ου ασκείτε παράλληλη δραστηριότητα, συμπληρώστε μόνο τα στοιχεία της μισθωτής δραστηριότητας.                                                                                                    |  |
| Εφόσον είστε μη<br>περισσότερους α                           | η μισθωτός, συμπληρώστε τον Κωδικό Αριθμό Δραστηριότητας (ΚΑΔ), όπως έχει δηλωθεί στην ΑΑΔΕ. (Σε περίπτωση που έχετε<br>από έναν, συμπληρώστε τον ΚΑΔ από τον οποίο προκύπτει υποχρέωση επικουρικής.) |  |
| KAQ: 11.22.33                                                |                                                                                                    |  |
| Υποβολή Αίτι                                                 | ίησης                                                                                                    |  |

Αφού κάνει κλικ στην επιλογή «**Υποβολή Αίτησης**», επιβεβαιώνει ότι είναι έτοιμος να την υποβάλει.

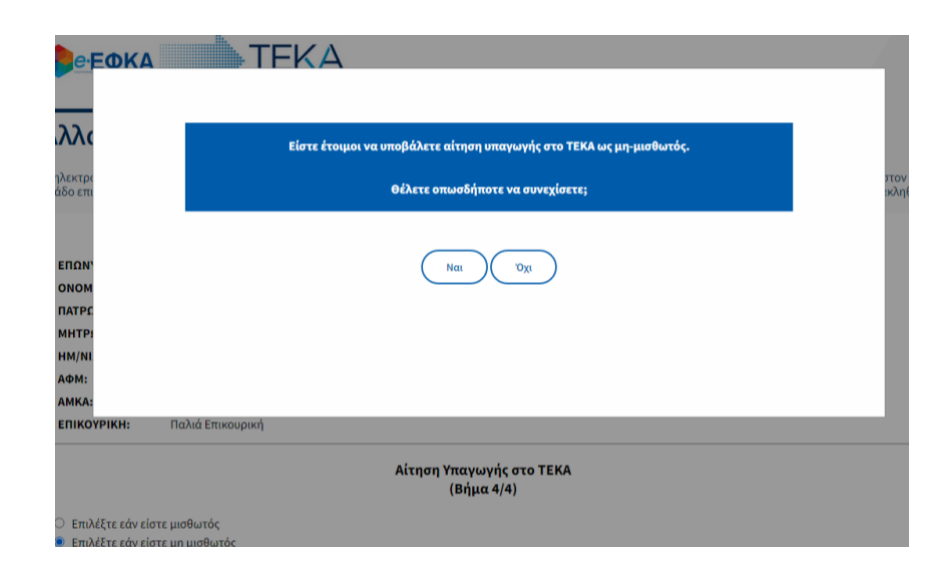

## Μετά την επιτυχή υποβολή:

α. ο ασφαλισμένος μεταφέρεται σε οθόνη επισκόπησης των στοιχείων και των δηλώσεών του και εκδίδεται αντίγραφο της υποβληθείσας αίτησης προς εκτύπωση ή αποθήκευση σε pdf·

β. ο/οι εργοδότης/ες ενημερώνονται αυτόματα με σχετικό μήνυμα στην ηλεκτρονική διεύθυνση που έχουν δηλώσει στο Μητρώο Εργοδοτών του e-EΦKA.

#### Λόγοι αδυναμίας δημιουργίας αίτησης

Στην περίπτωση που ο χρήστης είναι γεννημένος **πριν** από την 1.1.1987, δεν μπορεί να κάνει αίτηση αλλαγής φορέα επικουρικής ασφάλισης από τον e-EΦKA στο TEKA.

| ΗΑΓΡΩΝΥΜΟ:<br>ΗΜ/ΝΙΑΓΕΝΝΗΣΗΣ: 1979<br>ΑΦΜ:<br>ΑΜΚΑ:<br>ΕΠΙΚΟΥΡΙΚΗ: Παλιά Επικουρική                                                                                                    |
|----------------------------------------------------------------------------------------------------|
| <mark>Ενημέρωση:</mark><br>Η εφαρμογή απευθύνεται σε όσους ασφαλισμένους έχουν γεννηθεί από 1.1.1987 και εφεξής. Από τα στοιχεία του Μητρώου του e-EΦKA, προκύπτει<br>προγενέστερη ημερομηνία γέννησης. Εάν υφίσταται λάθος στην ημερομηνία γέννησής σας, παρακαλούμε απευθυνθείτε στην Τοπική Διεύθυνση του e-EΦKA,<br>προκειμένου να γίνει σχετικός έλεγχος και διόρθωση. |
|                                                                                                    |
|                                                                                                    |

Ομοίως, στην περίπτωση που ο ασφαλισμένος **ανήκει ήδη** στους υπαγόμενους στο ΤΕΚΑ, δεν μπορεί να προχωρήσει στη δημιουργία αίτησης.

| ΕΠΩΝΥΜΟ:        |                                                                                                    |
|-----------------|----------------------------------------------------------------------------------------------------|
| ONOMA:          |                                                                                                    |
| ΙΑΤΡΩΝΥΜΟ:      |                                                                                                    |
| ΜΗΤΡΩΝΥΜΟ:      |                                                                                                    |
| ΗΜ/ΝΙΑ ΓΕΝΝΗΣΗΣ | : /2004                                                                                                    |
| ΑФМ:            |                                                                                                    |
| AMKA:           |                                                                                                    |
| пікоурікн:      | Νέα επικουρική (ΤΕΚΑ)                                                                                                    |
| r               |                                                                                                    |
| ενημερωση:      |                                                                                                    |
| Η εφαρμογή απευ | )ύνεται σε ασφαλισμένους του e-ΕΦΚΑ που επιθυμούν να υπαχθούν προαιρετικά στο ΤΕΚΑ. Από τα στοιχεία του Μητρώου, προκύπτει ότι ήδη |